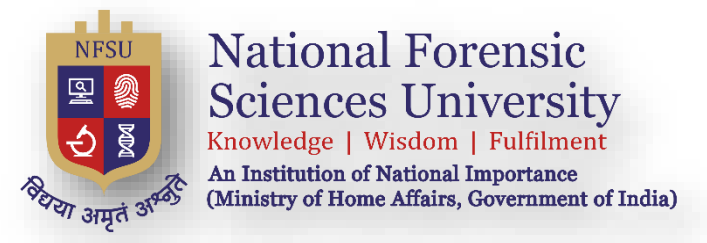

# **National Forensic Sciences University**

## Admission 2024-25

### A Step-by-Step Guide for Online Admission Application

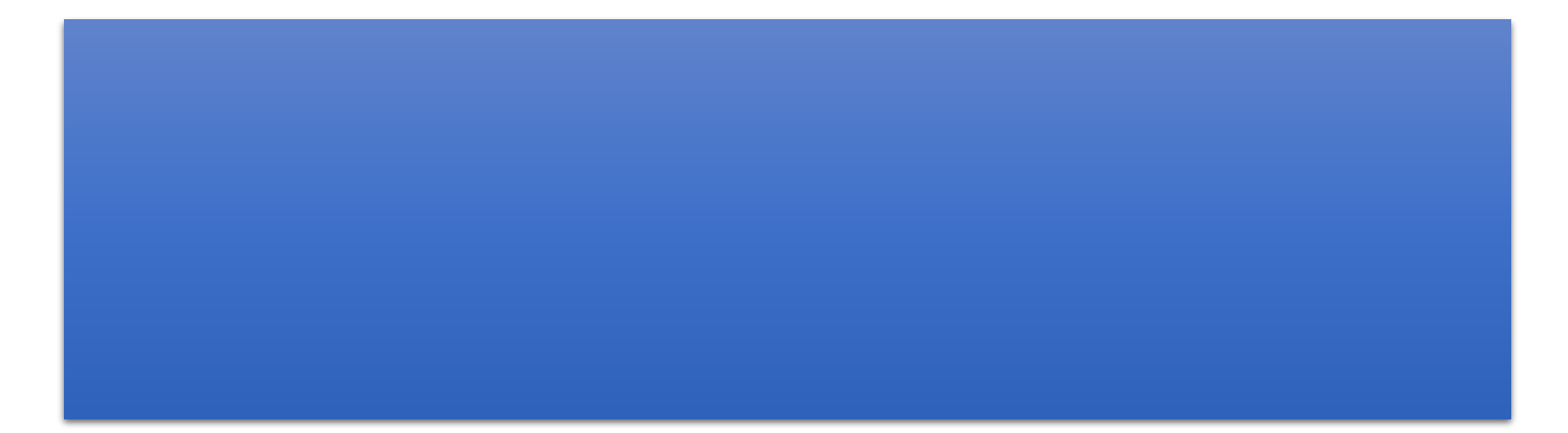

# Summarize Steps for the registration on the admission portal and manual for the admission application form.

- 1. Hit the URL (<u>https://admission.nfsu.ac.in/</u>) in the browser.
- 2. Click on the REGISTER button.
- 3. Enter your Full Name
- 4. Select your Country from the drop-down menu.
- 5. Enter the email ID and click on "SEND OTP TO VERIFY" and enter the received email OTP and click on "VERIFY EMAIL" button.
- 6. Enter the Mobile Number and click on "SEND OTP TO VERIFY" and enter the received SMS OTP and click on "VERIFY MOBILE" button.
- 7. Enter your password (whatever you wish to use).
- 8. Select the State.
- 9. Click on the Register button and you will be good to go for the admission process.
- **10.** Click on the LOGIN button.
- 11. Enter your Registered email which you entered in Step-5.
- 12. Enter your password which was set by you in step-7.
- 13. Click on the Login button and you can fill the admission application form as shown in Page Number 6.

1. Go to the admission website: <u>https://admission.nfsu.ac.in/</u>

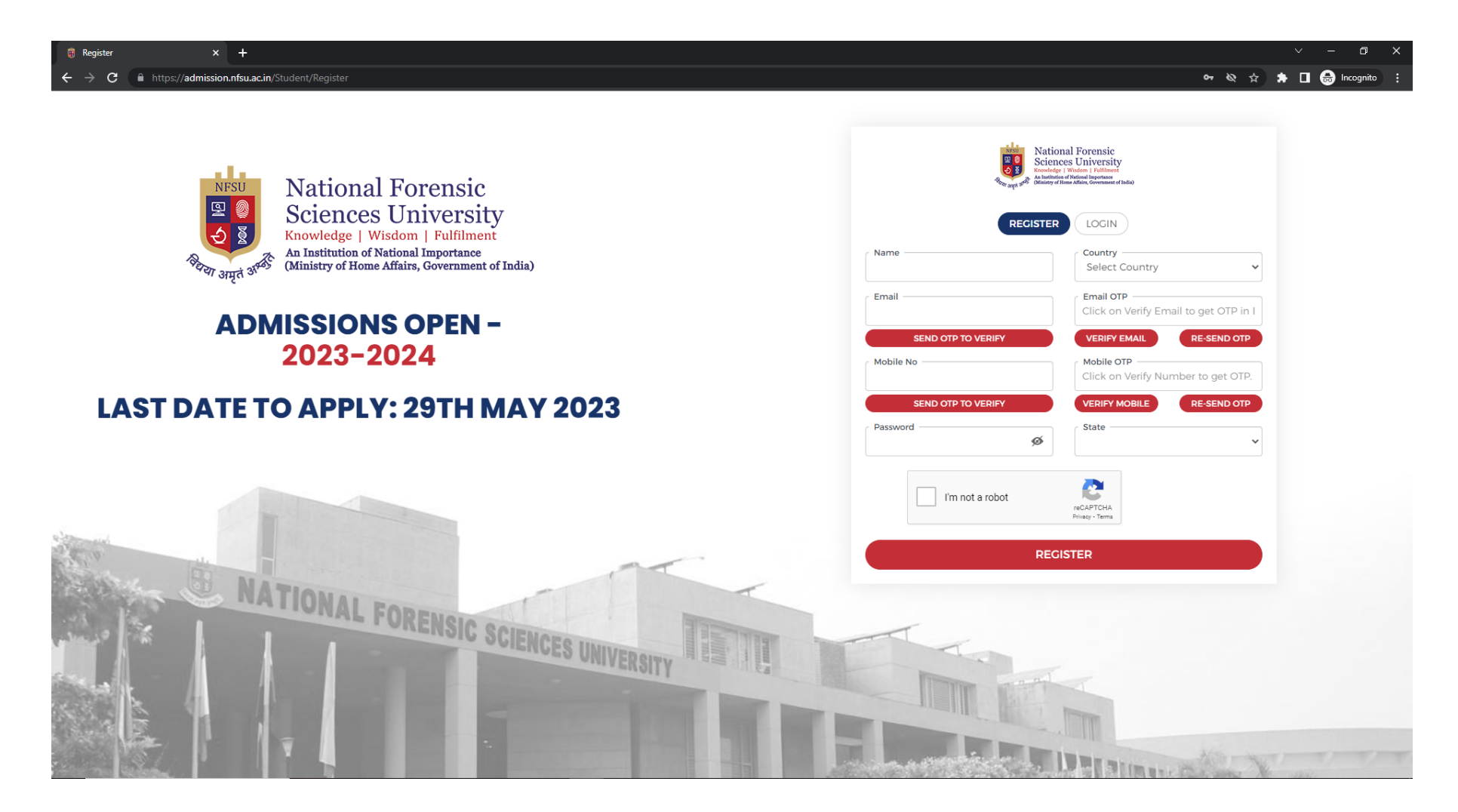

### 2. Fill the details for Registration and click on the register button.

| ← → C <sup>2</sup> admission.nfsu.ac.in                                                                                                    | න 🗴 🗐 කා 🧔 🛠 න                                                                                                    |
|----------------------------------------------------------------------------------------------------|----------------------------------------------------------------------------------------------------|
| National Forensic<br>Sciences University<br>Knowledge   Wisdom   Fuliment<br>An Institution of Mational Importance<br>(Ministry of Home Affairs, Government of India) | National Forensic<br>Sciences University<br>Rowday of Maining of Maining Contrasts<br>Challenge of Maining Contrasts |
| <u>: Download :</u>                                                                                                    | REGISTER LOGIN                                                                                                    |
| STEP-BY-STEP CUIDE FOR ADMISSION APPLICATION FORM                                                                                                    | Test NFSU Country<br>(+91) INDIA                                                                                     |
|                                                                                                    | Email Email COTP                                                                                                    |
| ADMISSIONS 2024-25 OPEN                                                                                                    | SEND OTP TO VERIFY         VERIFY EMAIL         (RE-SEND OTP)                                                        |
| ADMISSIONS 2024-25 OPEN FOR - MBA COURSES (THROUGH CAT 2023 ONLY)<br>(LAST DATE: 31/03/2024)                                                                          | Mobile No         Mobile OTP           9999999999         9686           SEND OTP TO VERIFY         VERIFY MOBILE    |
| ADMISSIONS 2024-25 OPEN FOR - B.SC.;LL.B.;(HONS.), B.B.A.; LL.B.;(HONS.),<br>LL.M. (THROUGH CLAT 2024 ONLY)(LAST DATE: 31/03/2024)                                    | Password GUJARAT V                                                                                                   |
| ADMISSIONS 2024-25 OPEN FOR - DIPLOMA IN CANINE FORENSICS (LAST<br>DATE: 15/02/2024)                                                                                  | REGISTER                                                                                                    |
| B NATIONAL FORENSIC SCIENCES UNIVERSITY                                                                                                    |                                                                                                    |

3. Login into portal through **username (Email)** and **password** which was entered at the time of registration.

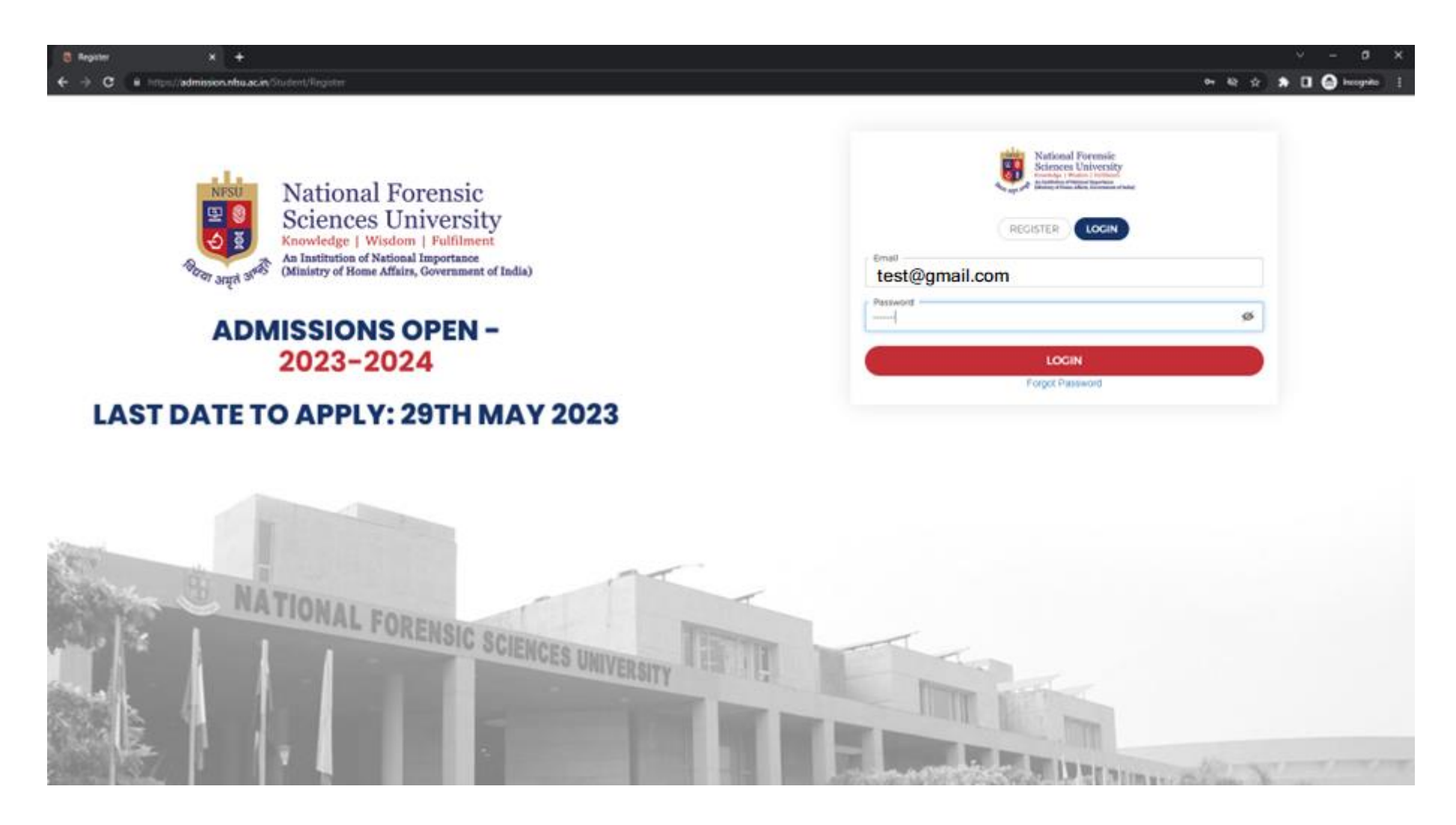

4. Successful login navigated to Dashboard.

| 🥫 Dashboard - Admission CRM 🗙 🕂                                                                                                    |                                                                                                    |                 |                          |                  |                          | ~ - @ ×           |
|----------------------------------------------------------------------------------------------------|----------------------------------------------------------------------------------------------------|-----------------|--------------------------|------------------|--------------------------|-------------------|
| $\leftrightarrow$ $\rightarrow$ <b>C</b> $\$ https://admission.nfsu.ac.in/Admission/Dashb                                                                                                    |                                                                                                    |                 |                          |                  | 아 & ★                    | 🖈 🔲 😸 Incognito 🗄 |
| National Forensic<br>Sciences University<br>Provide Market Market Marke |                                                                                                    |                 |                          |                  | ASK ANY QUERIES          | Website Test 🗸    |
| Dashboard                                                                                                    |                                                                                                    |                 | O Application:           | s in-progress    | O Applications Completed | O Qurey Raised    |
| Search Course Search Co                                                                                                    | urse                                                                                                    |                 |                          |                  |                          |                   |
| Application Form                                                                                                    | Offered Campus                                                                                                    | Application No. | Application Submitted on | Application Fees | Action                   |                   |
| B.A. M.A. CRIMINOLOGY                                                                                                    | GANDHINAGAR<br>CAMPUS                                                                                                    |                 |                          | ₹2000            | APPLY NOW                |                   |
| B.SC. M.SC. FORENSIC SCIENCE                                                                                                    | BHOPAL<br>CAMPUS, DELHI<br>CAMPUS,<br>DHARWAD<br>CAMPUS,<br>GANDHINAGAR<br>CAMPUS, COA<br>CAMPUS, COA<br>TRIPURA<br>CAMPUS | -               |                          | ₹2000            | APPLY NOW                |                   |
| B.TECH M.TECH. COMPUTER SCIENCE & ENGINEERI<br>(CYBER SECURITY)                                                                                                    | DELHI CAMPUS.<br>DHARWAD<br>CAMPUS.<br>GANDHINAGAR<br>CAMPUS.<br>TRIPURA<br>CAMPUS                                         | -               |                          | ₹2000            | APPLY NOW                |                   |
| DIPLOMA CANINE FORENSICS                                                                                                    | DELHI CAMPUS                                                                                                    | -               |                          | ₹2000            | APPLY NOW                |                   |
| LLM (Criminal Law and Criminal Justice<br>Administration)                                                                                                    | DELHI CAMPUS.<br>GANDHINAGAR<br>CAMPUS                                                                                     | -               |                          | ₹1500            | APPLY NOW                |                   |

5. When user clicks on the **Apply Now** button then it opens an Important Information Pop-up will open, and read it carefully.

| Bashboard - Admission CRM × +                                                        |                                                                                                    |                 |           | v – 0 :         | × |
|--------------------------------------------------------------------------------------|----------------------------------------------------------------------------------------------------|-----------------|-----------|-----------------|---|
| ← → C 🔒 https://admission.nfsu.ac.in/Admission/Dashboard                             |                                                                                                    |                 | ন 🗞 ★     | 🖈 🔲 😸 Incognito |   |
| B.SC. M.SC. FORENSIC SCIENCE                                                         | CAMPUS,<br>GANDHINAGAR<br>CAMPUS, GOA<br>CAMPUS,<br>TRIPURA<br>CAMPUS                                                                                                    | ₹2000           | APPLY NOW |                 |   |
| B.TECH M.TECH. COMPUTER SCIENCE & ENGINEERING<br>(CYBER SECURITY)                    | DELHI CAMPUS,<br>DHARWAD<br>CAMPUC<br>Academic Regulations                                                                                                    | 00              | APPLY NOW |                 |   |
| DIPLOMA CANINE FORENSICS                                                             | Important Information for NFAT-2023<br>Candidate must read carefully the Instructions (including how to fill up Application Form online) given in th<br>Information Bulletin available on the NFAT-2023 Website ( <u>https:\\admission.nfsu.ac.in</u> ). Candidates no<br>complying with the Instructions shall be summarily disqualified. | ne 00<br>pt     | APPLY NOW |                 |   |
| LLM (Criminal Law and Criminal Justice<br>Administration)                            | Candidate can apply for NFAT-2023 through "Online" mode only. The Application Form in any other mode w<br>not be accepted.                                                                                                    | ill OO          | APPLY NOW |                 |   |
| LLM (Cyber Law and Cyber Crime Investigation)                                        | Download Information Bulletin and read the same carefully regarding eligibility and procedure/documentation required for filling the Online Application Form.                                                                                                    | on<br>00        | APPLY NOW |                 |   |
| M Tech Civil Engineering (with specialization in<br>Forensic Structural Engineering) | Follow the steps given below to Apply Online:<br>Step-1: Register using your own Email ID and Mobile Number on our <u>NFAT-2023 online application portal</u><br><u>https://admission.nfsu.ac.in</u>                                                                                                    | at 00           | APPLY NOW |                 |   |
| M. TECH. APPLIED DATA SCIENCE AND ARTIFICIAL<br>INTELLIGENCE                         | <ul> <li>Step-2: Complete the Online Application Form for the academic program</li> <li>Step-3: Upload legible scanned images of: (i) a recent photograph (in jpg/ jpeg file, size 10Kb - 200Kb) either colour or black &amp; white with 80% face (without mask) visible including ears against white background: (i)</li> </ul>           | 00<br>in<br>ii) | APPLY NOW |                 |   |
| M. TECH. ROBOTICS AND AUTOMATION                                                     | candidate's signature (file size: 4kb - 30kb); (iii) PwD Certificate (file size 50 kb-300 kb)(iv) Category Certificat<br>(file size 50 kb-300 kb); (v) Certificate of Proof of Date of Birth(file size 50 kb-300 kb); (vi)Certificate fi<br>Appearing/Result Awaiting Candidates (file size 50 kb-300 kb).                                 | or<br>00        | APPLY NOW |                 |   |
| M.A Criminology (with specialization in Forensic<br>Psychology)                      | Step-4: Pay the prescribed fee through Net Banking / Debit Card / Credit Card / UPI / Wallet and keep proof<br>fees paid for future reference.<br>All the 4 Steps can be done together or at separate timings.                                                                                                    | of<br>00        | APPLY NOW |                 |   |
| M.A MASS COMMUNICATION AND JOURNALISM (WITH                                          | After the submission of Online Application Form (i.e successful completion of Step-4), Confirmation Page of th                                                                                                    |                 |           |                 |   |

6. After reading the information, click on the check box. I agree to the above terms and conditions and then click on the button AGREE & CONTINUE.

| B Dashboard - Admission CRM × +                                                       |                                                                                                    |              | v – Ø                 | ×  |
|---------------------------------------------------------------------------------------|----------------------------------------------------------------------------------------------------|--------------|-----------------------|----|
| $\leftrightarrow$ $\rightarrow$ C https://admission.nfsu.ac.in/Admission/Dashboard    |                                                                                                    | c            | 🖛 🔌 ★ 😩 🖪 📾 Incognito |    |
| M. TECH. APPLIED DATA SCIENCE AND ARTIFICIAL<br>INTELLIGENCE                          | details, date of birth, choice of exam cities, etc provided by the candidate in the online Application Form will be<br>treated as final. Any request for change in such particulars after the closure of correction period will not be<br>considered by NTA.<br>NFSU does not edit/modify/alter any information entered by the candidate under any circumstances. Any<br>request for change in information will not be entertained. Therefore, candidates are advised to exercise utmost          | 00 APPLY NOW |                       |    |
| M. TECH. ROBOTICS AND AUTOMATION                                                      | caution for filling up correct details in the Application Form. Request for corrections made by any candidates through Post/ Fax/WhatsApp/Email/by hand will not be entertained by NFSU/NTA.                                                                                                    | 00 APPLY NOW |                       | h  |
| M.A Criminology (with specialization in Forensic<br>Psychology)                       | Candidates must ensure that email address and mobile number registered in the online Application Form are<br>their own, as relevant/important information/communication will be sent by NFSU/NTA through e-mail on the<br>registered e-mail address and/or through SMS on their registered mobile number only. NFSU/NTA shall not be<br>responsible for any non-communication/miscommunication with a candidate in the email address or mobile<br>number given by him/her other than his/her own. | 00 APPLY NOW |                       |    |
| M.A MASS COMMUNICATION AND JOURNALISM (WITH<br>SPECIALIZATION IN FORENSIC JOURNALISM) | NFSU disclaims any liability that may arise to a candidate(s) due to incorrect information provided by them in their online Application Form.                                                                                                    | 00 APPLY NOW |                       |    |
| M.A. Police & Security Studies                                                        | Candidates are advised to visit the NFSU/NIA websites and check their e-mails/SMS regularly for latest updates.<br>Candidates shall appear in the exam at their own cost at the allotted Examination Centre on the Date/Shift and<br>time indicated on their respective Admit Cards which would be issued by the NTA in due course through its<br>Website.                                                                                                    | 00 APPLY NOW |                       |    |
| M.Pharm Pharmaceutical Quality Assurance (PCI<br>Approved)                            | Notes:                                                                                                    | 00 APPLY NOW |                       | h  |
| M.Pharm. Forensic Pharmacy                                                            | The final submission of Online Application Form will remain incomplete if Step-3 and step-4 are not completed. Such forms will stand rejected and no correspondence on this account will be entertained.<br>No request for refund of fee once remitted by the candidate will be entertained by NFSU/NTA under any circumstances.                                                                                                    | 00 APPLY NOW |                       |    |
| M.Phil. Clinical Psychology (RCI Approved)                                            | The entire application process for NFAT-2023 is online, including uploading of scanned images, payment of fees, and printing of confirmation page, admit card, etc.                                                                                                    | 00 APPLY NOW |                       |    |
| M.Sc Cyber Security                                                                   | Usage of Data and Information: NFSU/Government of India can use the data provided by the End Users (test taker in this case) for internal purpose(s) including training, research and development, analysis and other permissible purpose(s). However, this information is not for use by any third party or private agency for any other use.                                                                                                    | 00 APPLY NOW |                       |    |
| M.Sc Forensic Biotechnology                                                           | ✓ I agree to the above terms and conditions.                                                                                                    | 00 APPLY NOW |                       | Į, |

7. After agreeing with the terms and conditions, open the admission form Step 1: Personal Information. Fill in the details and click on the **NEXT** button.

| M. TECH. ROBOTICS AND AUTOMATION - 42024           Image: Compute Preference*       Image: Compute Preference         Image: Compute Preference*       Image: Compute Preference         Image: Compute Preference*       Image: Compute Preference         Image: Compute Preference*       Image: Compute Preference         Image: Compute Preference*       Image: Compute Preference         Image: Compute Preference*       Image: Compute Preference         Image: Compute Preference*       Image: Compute Preference         Image: Compute Preference*       Image: Compute Preference         Image: Compute Preference*       Image: Compute Preference         Image: Compute Preference*       Image: Compute Preference         Image: Compute Preference*       Image: Compute Preference         Image: Compute Preference*       Image: Compute Preference         Image: Compute Preference*       Image: Compute Preference         Image: Compute Preference*       Image: Compute Preference         Image: Compute Preference       Image: Compute Preference         Image: Compute Preference       Image: Compute Preference         Image: Compute Preference       Image: Compute Preference         Image: Compute Preference       Image: Compute Preference         Image: Compute Preference       Image: Compute Preference         Image: Compute Preference <td< th=""><th>03 - 04 - 05<br/>Exam Center C<br/>Gandhinagar<br/>The candidate may change the examination<br/>until 06-06-2023. The center selected on the<br/>final and no requests to change the center<br/>06-06-2023.*</th><th>tion center after payment<br/>this date will be considered after<br/>ter will be considered after</th><th>Payment Pending PREVIEW APPLICATION</th></td<>                                                                                                    | 03 - 04 - 05<br>Exam Center C<br>Gandhinagar<br>The candidate may change the examination<br>until 06-06-2023. The center selected on the<br>final and no requests to change the center<br>06-06-2023.*  | tion center after payment<br>this date will be considered after<br>ter will be considered after      | Payment Pending PREVIEW APPLICATION |
|----------------------------------------------------------------------------------------------------|----------------------------------------------------------------------------------------------------|----------------------------------------------------------------------------------------------------|-------------------------------------|
| Campus Preference*  Campus Preference*  CADDENINACAC CAMPUS  When relocing your preferred campus, please prioritize them in order of preference. For example, if Deshi is your top, choice, select Desh Campus, choice, and so on. Please note that campus selection here is for official use only. During the connecting phase, candidates with the offered the opportunity to choice any available campus selection here is for official use only. During the connecting phase, candidates with a selecting phase, candidates with a selecting phase, candidate phase, candidates with a selecting phase, candidates with a sele | 03 - 04 - 05<br>Exam Center C<br>Candhinagar<br>The candidate may change the examination<br>until 06-06-2023. The center selected on the<br>final, and no requests to change the center<br>06-06-2023.* | *<br>tion center after payment<br>this date will be considered<br>ter will be considered after       |                                     |
| Campus Preference*         Image: Computer of computer of computer of the many spectrom of the second choice, and so on Please note that compus spectrom here is for official use only. During the counselling phase, conditates will be offered the opportunity to choose any available compus based on their Merit- cum-Choice and the availability of seats in their category.         Personal Details         First Name*       Middle Name         Test       Middle Name         Name as per the SSC Marksheet / HSC Marksheet / Degree       Alternate Email ID         Centificate/ Leaving Certificate)       Alternate Email ID         Male       A+Ve         Nationality*       Religion         INDIA       Ve         Student Aadhar Card Number       Differently Abled (PWD)?* Image: No         Defence Quota Image: No       No         Are you Currently Employed?**       No         No       Image: No         Father / Mother / Cuardian Name*       Father / Mother / Cuardian Mobile Name         Actor Test       Father / Mother / Cuardian Occupation                                                                                                    | Exam Center  Candhinagar The candidate may change the examinati until 06-06-2023. The center selected on t final, and no requests to change the cente 06-06-2023.*                                      | v<br>tion center after payment<br>this date will be considered<br>ter will be considered after<br>En |                                     |
| Image: Candbrink Campus         When selecting your preferred campus please prioritize them in order of preference. For example, if Delhi is your top, choice, select Delhi Campus selection here is for official use only. During the counselling phase, candidates will be offered the opportunity to choose any available campus based on their Merit- cum-Choice and the availability of seats in their category.         Personal Details         First Name*       Middle Name         Test       Middle Name         Name as per the SSC Marksheet / HSC Marksheet / Degree       Alternate Email ID         Cender*       Blood Group         Male       •         Nationality*       Religion         INDIA       •         Student Aadhar Card Number       Differently Abled (PWD)? • •         Student Aadhar Card Number       •         Defence Quota •       •         No       •         Are you Currently Employed? *       •         No       •         Aternate Into       •         Student Aadhar Card Number       •         Defence Quota •       •         No       •         Are you Currently Employed? *       •         No       •         Pather / Mother / Cuardian Name *       Father / Mother / Cuardian Mobile Nun         Father / Mother / Guardi                                                                                                    | Candhinagar<br>"The candidate may change the examinati<br>until 06-06-2023. The center selected on t<br>final and no requests to change the cente<br>06-06-2023."                                       | tion center after payment<br>this date will be considered<br>ter will be considered after            |                                     |
| When selecting your preferred campus please prioritize them in order of preference. For example, if Dethi is your top choice, select Dethi Campus first, followed by your second choice, and use on Please note that campus selection here is for official use only. During the counselling phase, candidates will be offered the opportunity to choose any available campus based on their Merit- cum-Choice and the availability of seats in their category.         Personal Details       Middle Name         First Name*       Middle Name         Test       Middle Name         Name as per the SSC Marksheet / HSC Marksheet / Degree Certificate/ Leaving Certificate)       Alternate Email ID         Gender *       Blood Group         Male       •         Nationality *       Religion         INDIA       •         Student Aadhar Card Number       Differently Abled (PWD)? * •         Defence Quota •       •         No       •         Are you Currently Employed? *       •         No       •         Father / Mother / Cuardian Name*       Father / Mother / Cuardian Mobile Num (+91) * 9824012345                                                                                                    | "The candidate may change the examinat<br>until 06-06-2023. The center selected on t<br>final, and no requests to change the cente<br>06-06-2023."                                                      | tion center after payment<br>this date will be considered<br>ter will be considered after            |                                     |
| Personal Details         First Name*       Middle Name         Test       Middle Name         Name as per the SSC Marksheet / HSC Marksheet / Degree<br>Certificate/ Leaving Certificate)       Alternate Email ID         Gender *       Alternate Email ID         Male       •         Nationality*       Religion         INDIA       •         Student Aadhar Card Number       Differently Abled (PWD)? * •         Student Aadhar Card Number       No         Defence Quota •       •         No       •         Cuardian Details       •         Father / Mother / Cuardian Name*       Father / Mother / Cuardian Mobile Num         ABCD Test       •         Father / Mother / Guardian Occupation       •                                                                                                    | Last Name                                                                                                    | En                                                                                                   |                                     |
| First Name*     Middle Name       Test     Middle Name       Name as per the SSC Marksheet / HSC Marksheet / Degree<br>Certificate/Leaving Certificate)     Alternate Email ID       Gender *     Alternate Email ID       Male     •       Male     •       Nationality*     Religion       INDIA     •       Student Aadhar Card Number     Differently Abled (PWD)? *       Student Aadhar Card Number     No       Defence Quota     •       No     •       Cuardian Details     •       Father / Mother / Guardian Name*     Father / Mother / Guardian Mobile Num       ABCD Test     •                                                                                                    | Last Name                                                                                                    | En                                                                                                   |                                     |
| Test       Middle Name         Name as per the SSC Marksheet / HSC Marksheet / Degree       Alternate Email ID         Certificate/Leaving Certificate)       Alternate Email ID         Gender *       Blood Group         Male       •         Nationality *       Religion         INDIA       •         Student Aadhar Card Number       Differently Abled (PWD)? * •         Student Aadhar Card Number       No         Defence Quota •       •         No       •         Cuardian Details       •         Father / Mother / Guardian Name *       Father / Mother / Cuardian Mobile Num         ABCD Test       +91 • 9824012345                                                                                                    |                                                                                                    |                                                                                                    | nail ID (Primary) *                 |
| Name as per the SSC Marksheet / HSC Marksheet / Degree       Alternate Email ID         Certificate / Leaving Certificate)       Alternate Email ID         Gender*       Blood Croup         Male       •         Nationality*       A+Ve         Nationality*       Religion         INDIA       •         Student Aadhar Card Number       Differently Abled (PWD)? •         Student Aadhar Card Number       No         Defence Quota •       •         No       •         Are you Currently Employed?*       •         No       •         Eather / Mother / Cuardian Name*       Father / Mother / Cuardian Mobile Num         ABCD Test       +91 • 9824012345                                                                                                    | ABCD                                                                                                    |                                                                                                    |                                     |
| Alternate Email ID         Gender*       Blood Group         Male       +Ve         Nationality*       A+Ve         Nationality*       Religion         INDIA       *         Student Aadhar Card Number       Differently Abled (PWD)? *         Student Aadhar Card Number       No         Defence Quota •       No         Are you Currently Employed?*       No         No       *         Guardian Details       Father / Mother / Cuardian Mobile Num         Father / Mother / Cuardian Name*       Father / Mother / Cuardian Mobile Num         ABCD Test       +91 * 9824012345                                                                                                    | Mobile Number*                                                                                                    | Da                                                                                                   | ate of Bith *                       |
| Gender*       Blood Group         Male <ul> <li>A+Ve</li> <li>Religion</li> <li>INDIA</li> <li>Religion</li> <li>Hindu</li> </ul> Student Aadhar Card Number       Differently Abled (PWD)? * <ul> <li>Mo</li> <li>Defence Quota</li> <li>No</li> </ul> No <ul> <li>Are you Currently Employed? *             <ul> <li>No</li> <li>Father / Mother / Cuardian Name *             <ul> <li>Father / Mother / Cuardian Mobile Nut</li> <li>491 * 9824012345</li> <li>Father / Mother / Cuardian Occupation</li> </ul></li></ul></li></ul>                                                                                                    | Select *                                                                                                    | 3                                                                                                    | 50-05-1991                          |
| Male <ul> <li>A+Ve</li> <li>Religion</li> <li>INDIA</li> <li>Religion</li> <li>Hindu</li> </ul> Student Aadhar Card Number         Differently Abled (PWD)? * <ul> <li>Mo</li> <li>Defence Quota</li> <li>No</li> </ul> No           Are you Currently Employed? * <ul> <li>No</li> <li>Tather / Mother / Cuardian Name *                 <ul> <li>Father / Mother / Cuardian Mobile Nut</li> <li>491 * 9824012345</li> <li>Father / Mother / Cuardian Occupation</li> </ul></li></ul>                                                                                                    | Are you Diabetic *                                                                                                    | An                                                                                                   | e you J&K Migrant *                 |
| Nationality*       Religion         INDIA       *         Student Aadhar Card Number       Differently Abled (PWD)? * •         Student Aadhar Card Number       No         Defence Quota •       No         No       Are you Currently Employed? *         No       *         Eather / Mother / Cuardian Name *       Father / Mother / Cuardian Mobile Nut         ABCD Test       +91 * 9824012345         Father / Mother / Cuardian Occupation       *                                                                                                    | * Select                                                                                                    | * N                                                                                                  | 40 ×                                |
| INDIA Hindu   Student Aadhar Card Number Differently Abled (PWD)? * Image: Comparison of the second second se                                               | Category *                                                                                                    | Mo                                                                                                   | other Tongue                        |
| Student Aadhar Card Number   Differently Abled (PWD)? * •   Student Aadhar Card Number   Defence Quota •   No   Are you Currently Employed? *   No   *     Cuardian Details   Father / Mother / Guardian Name *   Father / Mother / Guardian Name *   Father / Mother / Guardian Mobile Null   491 * 9824012345   Father / Mother / Cuardian Occupation                                                                                                    | * OBC-NCL                                                                                                    | • N                                                                                                  | Mother Tongue                       |
| Student Aadhar Card Number   No   Defence Quota   No   Are you Currently Employed?*   No   No   *     Cuardian Details   Father / Mother / Guardian Name*   Father / Mother / Guardian Name*   Father / Mother / Guardian Mobile Null   491 * 9824012345   Father / Mother / Guardian Occupation                                                                                                    |                                                                                                    |                                                                                                    |                                     |
| Defence Quota  No No Are you Currently Employed?* No *  Cuardian Details Father / Mother / Cuardian Name* Father / Mother / Cuardian Mobile Num ABCD Test Father / Mother / Cuardian Occupation Father / Mother / Cuardian Occupation                                                                                                    | *                                                                                                    |                                                                                                    |                                     |
| No         Are you Currently Employed?*         No         Total         Father / Mother / Guardian Name*         Father / Mother / Guardian Name*         Father / Mother / Guardian Name*         ABCD Test         Father / Mother / Guardian Occupation                                                                                                    |                                                                                                    |                                                                                                    |                                     |
| Are you Currently Employed?*          No       *         Cuardian Details         Father / Mother / Guardian Name*         Father / Mother / Guardian Name*         ABCD Test         Father / Mother / Guardian Occupation                                                                                                    |                                                                                                    |                                                                                                    |                                     |
| No     •       Guardian Details       Father / Mother / Guardian Name *       Father / Mother / Guardian Name *       ABCD Test       Father / Mother / Guardian Occupation                                                                                                    |                                                                                                    |                                                                                                    |                                     |
| Cuardian Details         Father / Mother / Cuardian Name *         Father / Mother / Cuardian Name *         ABCD Test         Father / Mother / Cuardian Occupation                                                                                                    |                                                                                                    |                                                                                                    |                                     |
| Guardian Details       Father / Mother / Guardian Name *       ABCD Test       Father / Mother / Guardian Occupation                                                                                                    |                                                                                                    |                                                                                                    |                                     |
| Father / Mother / Guardian Name *     Father / Mother / Guardian Mobile Num       ABCD Test     +91 * 9824012345       Father / Mother / Cuardian Occupation     +91 * 9824012345                                                                                                    |                                                                                                    |                                                                                                    |                                     |
| ABCD Test +91 = 9824012345                                                                                                    |                                                                                                    | Father / Mother / Guardia                                                                            | n Email ID                          |
| Father / Mother / Guardian Occupation                                                                                                    | nber*                                                                                                    |                                                                                                    |                                     |
|                                                                                                    | nber*                                                                                                    | Email ID                                                                                             |                                     |
| Select *                                                                                                    | nber*                                                                                                    | Email ID                                                                                             |                                     |
|                                                                                                    | nber*                                                                                                    | Email ID                                                                                             |                                     |
| SAVE 6                                                                                                    | nber*                                                                                                    | Email ID                                                                                             |                                     |
|                                                                                                    | nber*                                                                                                    | Email ID                                                                                             |                                     |

8. In Step 2: Fill the Communication Address (If you have correspondence and the permanent address is the same, then click on the **YES** button for the same address otherwise, enter both addresses in the form and click on the NEXT button.

| National Forensic<br>Sciences University<br>manage 1 wais (1978)<br>and 1978 and 1978 and<br>antipication of the other sciences and | Dashboard         | My Query          |         |       |                |      | ASK ANY QUERIES         | Website Test 🗸      |
|----------------------------------------------------------------------------------------------------|-------------------|-------------------|---------|-------|----------------|------|-------------------------|---------------------|
| M. TECH. ROBOTI                                                                                                    | ICS AND AUTO      | DMATION - 42024   | 4       |       |                |      | Payment Pending         | PREVIEW APPLICATION |
|                                                                                                    |                   |                   | 01-02-  | 03    | 6 - 04 - 05    |      |                         |                     |
| Address for Corres                                                                                                    | pondence          |                   |         |       |                |      |                         |                     |
| Country*                                                                                                    |                   |                   | State*  |       | District*      | City | / Village / Landmark    |                     |
| INDIA                                                                                                    |                   | *                 | GUJARAT | -     | GANDHINAGAR *  | C    | ty / Village / Landmark |                     |
| Address Line 1*                                                                                                    |                   |                   |         |       | Address Line 2 | Pin  | code / Zipcode*         |                     |
| Sector-28                                                                                                    |                   |                   |         |       | Address 2      | 3    | 32028                   |                     |
| YES NO                                                                                                    | Same As Address H | or Communication? |         |       |                |      |                         |                     |
|                                                                                                    |                   |                   | PREV    | AVE & | EXIT           |      |                         |                     |
|                                                                                                    |                   |                   |         |       |                |      |                         |                     |
|                                                                                                    |                   |                   |         |       |                |      |                         |                     |
|                                                                                                    |                   |                   |         |       |                |      |                         |                     |
|                                                                                                    |                   |                   |         |       |                |      |                         |                     |
|                                                                                                    |                   |                   |         |       |                |      |                         |                     |
|                                                                                                    |                   |                   |         |       |                |      |                         |                     |
|                                                                                                    |                   |                   |         |       |                |      |                         |                     |
|                                                                                                    |                   |                   |         |       |                |      |                         |                     |
|                                                                                                    |                   |                   |         |       |                |      |                         |                     |

9. In Step 3: Enter the details of the education qualification and if you have given any special exam then select that exam and enter the details (If applicable).

| National Forensic<br>Sciences University<br>Environmentation (retired | Dashboard My Query                                    |             |                |            |                  |                |            |            | AS           | SK ANY QUERIES | Website Test 🗸      |
|-----------------------------------------------------------------------|-------------------------------------------------------|-------------|----------------|------------|------------------|----------------|------------|------------|--------------|----------------|---------------------|
| M. TECH. ROB                                                          | OTICS AND AUTOMATION - 42024                          |             |                |            |                  |                |            |            | Pay          | ment Pending   | PREVIEW APPLICATION |
|                                                                       |                                                       |             | 01-02          | )-(        | 3 04             | 05             |            |            |              |                |                     |
| Entrance Exan                                                         | n                                                     |             |                |            |                  |                |            |            |              |                |                     |
| Have you taken a                                                      | ny competitive exam?*                                 | Ŧ           |                |            |                  |                |            |            |              |                |                     |
| 2                                                                     | Seat number/Roll number                               |             | Status         | Percentile |                  | Composite scor | e          | Valid upte | o            | Year of Entra  | nce Exam            |
| GATE 2023                                                             | 12345                                                 |             | Declared *     | 65         |                  | 85             |            | 2023       |              | 2023           |                     |
|                                                                       |                                                       |             |                |            |                  |                |            |            |              |                |                     |
| Educational Q                                                         | ualification Details                                  |             |                |            |                  |                |            |            |              |                |                     |
| Qualification De                                                      | tails                                                 |             |                |            |                  |                |            |            |              |                |                     |
| Either CGPA or I                                                      | Percentage required, or write "0" for either of them. |             |                |            |                  |                |            |            |              |                |                     |
| Exam                                                                  |                                                       | Exam Status | Course/Subject |            | University/Board |                | CGPA/CPI 🚺 |            | Percentage 🜖 | Passing        | Year                |
| Standard 10 (Ma                                                       | ndatory)                                              | Passed *    | CBSE           | ٣          |                  |                | 0          |            | 65           | 2012           |                     |
| Standard 12 / 10                                                      | )+2 / Diploma (Mandatory)                             | Passed *    | CBSE           | ٣          |                  |                | 0          |            | 78           | 2014           |                     |
| Bachelor's Degre                                                      | 20                                                    | Passed      | B. Tech        |            | KSV University   |                | 8.5        |            | 0            | 2018           |                     |
|                                                                       |                                                       |             |                |            |                  |                |            |            |              |                |                     |
|                                                                       |                                                       |             | PDEV           | SAVE       | & EXIT NEXT      |                |            |            |              |                |                     |
|                                                                       |                                                       |             |                |            |                  |                |            |            |              |                |                     |

# 10. In Step 4: Upload the required documents for your information and eligibility criteria and click on the **NEXT** button.

| Kateval Premie<br>Sectore University<br>Antibiotechic Interview<br>Antibiotechic Interview<br>Antibiotechic Interv |                                                                                                    |                                                                                                    | ASK ANY QUERIES Website Test                                                                                                    |  |  |  |  |
|----------------------------------------------------------------------------------------------------|----------------------------------------------------------------------------------------------------|----------------------------------------------------------------------------------------------------|----------------------------------------------------------------------------------------------------|--|--|--|--|
| . TECH. ROBOTICS AND AUTOMATION - 42024                                                                                                    |                                                                                                    |                                                                                                    | Payment Pending PREVIEW APPLICATION                                                                                                    |  |  |  |  |
|                                                                                                    | 01-02-0                                                                                                    | 3 - 04 - 05                                                                                                    |                                                                                                    |  |  |  |  |
| Upload Documents                                                                                                    |                                                                                                    |                                                                                                    |                                                                                                    |  |  |  |  |
| Photograph & Signature.                                                                                                    |                                                                                                    | Points to remember:                                                                                                    |                                                                                                    |  |  |  |  |
| <ul> <li>The images should be in JPC PNC format only.</li> <li>Minimum resolution of the images should be 350 pixels (Width) X 350 pixels (Heigt (Height).</li> <li>The size of images must be less than 50 KB.</li> <li>Bit depth of the images should be 24 bits.</li> <li>This photo will be used on the admissions card and for verification purposes through the second second s</li></ul>                                                                                                    | ht) and Maximum 1000 pixels (Width) X 1000 pixels                                                                                                    | <ul> <li>Please note that your photograph and sign</li> <li>The photograph file should contain only you</li> <li>The signature file should dismpt contain you</li> <li>In the case of low-resolution photos, inappr<br/>rejected.</li> </ul> | atures should be properly cropped / clear and should not be hazy or illegible.<br>ur photograph, without any other identifying information, such as autographs.<br>ur most recent signatures, with no additional information such as the date.<br>opriate cropping, or the exchange of photograph and signature files, the application may be |  |  |  |  |
|                                                                                                    |                                                                                                    |                                                                                                    |                                                                                                    |  |  |  |  |
| Upload BIRTH DATE CERTIFICATE (OR ANY OTHER PROOF OF BIRTH DATE)*                                                                                                    | Upload Identity Proof * (Aadhar/PAN/Driving                                                                                                    | g Licence/Election Card/Passport)                                                                                                    | Upload S.S.C MARKSHEET*                                                                                                    |  |  |  |  |
| Max Limit 300 kb (Only Image & Pdf files allowed)                                                                                                    | Max Limit 300 kb (Only Image & Pdf files allowed                                                                                                    | D                                                                                                    | Max Limit 300 kb (Only Image & Pdf files allowed)                                                                                                    |  |  |  |  |
| 1 uploaded 🗸                                                                                                    | 1 uploaded 🗸                                                                                                    |                                                                                                    | 1 uploaded 🗸                                                                                                    |  |  |  |  |
| Upload H.S.C MARKSHEET *                                                                                                    | Upload CASTE CERTIFICATE *                                                                                                    |                                                                                                    | Upload Passport Size Photograph *                                                                                                    |  |  |  |  |
| Choose file No file chosen                                                                                                    | Choose file No file chosen                                                                                                    |                                                                                                    | Choose file No file chosen                                                                                                    |  |  |  |  |
| Max Limit 300 kb (Only Image & Pdf files allowed)<br>1 uploaded 🗸                                                                                                    | Max Limit 300 kb (Only Image & Pdf files allowed<br>1 uploaded ~                                                                                                    | 1)                                                                                                    | Max Limit 50 kb (Only Image files allowed)<br>1 uploaded 🗸                                                                                                    |  |  |  |  |
| Upload Your Signature *                                                                                                    | Upload GRADUATION MARKSHEET * (Com                                                                                                    | bine all semesters/years marksheets in one                                                                                                    | Upload NON CREAMY LAYER *                                                                                                    |  |  |  |  |
| Choose file No file chosen                                                                                                    | PDF file)                                                                                                    |                                                                                                    | Choose file No file chosen                                                                                                    |  |  |  |  |
| Max Limit 50 kb (Only Image files allowed)                                                                                                    | Choose file No file chosen                                                                                                    |                                                                                                    | Max Limit 300 kb (Only Image & Pdf files allowed)                                                                                                    |  |  |  |  |
| rupioaded 🗸                                                                                                    | Max Limit 300 kb (Only Pdf files allowed)<br>1 uploaded V                                                                                                    |                                                                                                    | i upioaueu 👻                                                                                                    |  |  |  |  |
| Declaration                                                                                                    |                                                                                                    |                                                                                                    |                                                                                                    |  |  |  |  |
| This is to declare that:<br>The category I have selected while filling in the application form is the one the<br>admissions will stand cancelled and I shall be considered ineligible for the adm<br>I have read the admission policy thoroughly and checked the eligibility criter<br>c I certify the information I submitted supporting this application is true to the<br>thereafter.<br>I undertake to abide by the disciplinary rules and regulations of the Universit<br>I Agree                                                                                                    | nat will be applicable on me while making the admissi<br>ission process.<br>ia, fee structure, and other relevant details of my progr<br>best of my knowledge and belief. I understand that if<br>y. | ion merit and I affirm that, if I fail to present n<br>ram before filing/submitting my application fo<br>any information is false or incorrect, my adm                                                                                       | ecessary category certificate at the time of admissions, my candidature for the<br>orm.<br>ssion may be rejected/canceled at any stage of the admission process and/or anytime                                                                                                    |  |  |  |  |
|                                                                                                    | PREV                                                                                                    | & EXIT NEXT                                                                                                    |                                                                                                    |  |  |  |  |

11. When you click on the NEXT button the website shows Preview, and if you want, you can download the application form (it will be download in the PDF Format – as highlighted RED box in below image).

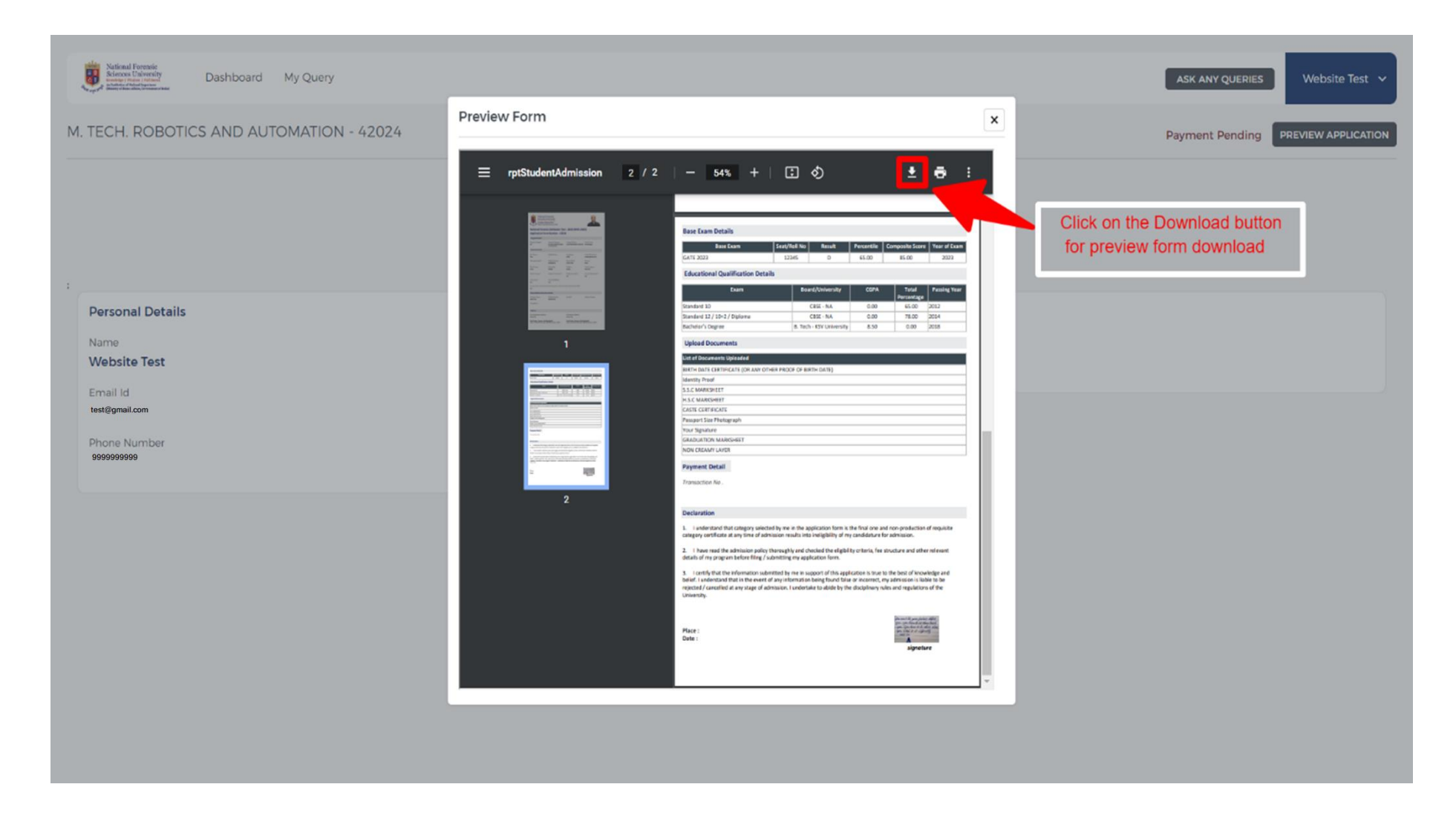

12. After Preview the Form you can close the pop-up and it will show the Payment details as per your selected Course.

| National Forensic<br>Selectors University<br>Mathematication and The Deshboard My Query |                           |                                         | ASK ANY QUERIES Website Test 🗸      |
|-----------------------------------------------------------------------------------------|---------------------------|-----------------------------------------|-------------------------------------|
| M. TECH. ROBOTICS AND AUTOMATION - 42024                                                |                           |                                         | Payment Pending PREVIEW APPLICATION |
|                                                                                         | -02-03-04-                | 05                                      |                                     |
| Personal Details                                                                        |                           | Payment Detail                          |                                     |
| Name<br>Website Test                                                                    |                           | Total Amount<br>₹ 2000                  |                                     |
| Email Id<br>te@nfsu.ac.in                                                               |                           |                                         |                                     |
| Phone Number                                                                            |                           |                                         |                                     |
|                                                                                         | PREV MAKE PAYMENT PREVIEW | l i i i i i i i i i i i i i i i i i i i |                                     |
|                                                                                         |                           |                                         |                                     |
|                                                                                         |                           |                                         |                                     |
|                                                                                         |                           |                                         |                                     |
|                                                                                         |                           |                                         |                                     |

13. In the above step when you click on the **MAKE PAYMENT** button then it will redirect to the payment gateway page.

| 25 secure.ccavenue.com/transaction/transaction.do?command=initiateTransaction |                                                                   | *                                                                                         | · 💿 🚥 💿 👘 |
|-------------------------------------------------------------------------------|-------------------------------------------------------------------|-------------------------------------------------------------------------------------------|-----------|
| National Fo                                                                   | rensic Sciences University<br>Transaction times out in 14:55 mins |                                                                                           |           |
| 68392                                                                         |                                                                   | English 🗸                                                                                 |           |
| Credit Card         Debit Cards         Net Banking         UPI               | N<br>We Accept :<br>Card Number                                   | ORDER DETAILS Order #: 240215011447CF98A81C Order Amount 2000.00 Total Amount INR 2000.00 |           |
| Powered by 🏚 HDFC BANK                                                        |                                                                   | MasterCard, Winfledty SafeKey RuPays Tody 553                                             |           |

14. Here, the UPI option is selected for payment and once you entered your UPI and click on Verify button then It shows your full name as per Bank Record.

| secure.ccavenue.com/transaction/transaction.do?command=initiateTransact | tion                                                    | \$                                               | s 💿 💿 😨 | 9 |
|-------------------------------------------------------------------------|---------------------------------------------------------|--------------------------------------------------|---------|---|
| Nationa                                                                 | l Forensic Sciences University                          |                                                  |         |   |
|                                                                         | Transaction times out in <b>13:38</b> min               | s                                                |         |   |
| 68392                                                                   |                                                         | English V                                        |         |   |
| Payment Info                                                            | rmation                                                 | ORDER DETAILS                                    |         |   |
| Credit Card                                                             | Pay with UPLID                                          | Order #: 240215011447CF98A81C                    |         |   |
| Debit Cards                                                             | Verified: DH                                            | Order Amount 2000.00<br>Total Amount INR 2000.00 |         |   |
| Net Banking                                                             | I agree with the Privacy Policy by proceeding with this |                                                  |         |   |
| UPI                                                                     | INR 2000.00 (Total Amount Payable)                      |                                                  |         |   |
|                                                                         | Make Payment                                            |                                                  |         |   |
|                                                                         | Cancel                                                  |                                                  |         |   |
| Powered by 🔁 HDFC                                                       | BANK                                                    | Bisomond Weitfieldry SafeKey RuPays Tayloss      |         |   |

15. In above step when click on Pay button then user/student need to check the UPI applications for the payment request.

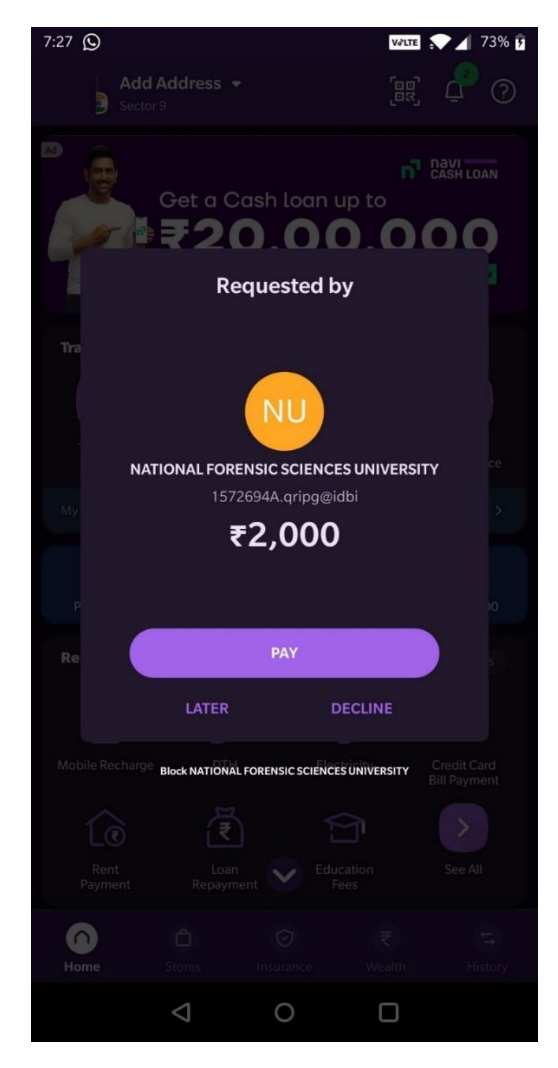

16. When you paid the fees then the website shows your fees received successfully and you will get a reference number that you need to keep for future reference.

17. Then, applied course option has two buttons **VIEW** and **DOWNLOAD APPLICATION FORM**. In that, you can DOWNLOAD APPLICATION FORM, which has payment details too. (Image displayed below)

| $\leftrightarrow$ $\rightarrow$ C $^{\circ}$ https://admission.nfsu.ac.in/Admission.nfsu.ac.in/Admi | mission/Dashboard |                                                                                                  |                 |                          |                  | ন্দ 🖻 ★ 👫 🎯                       | 🖲 🛚 🗞 🔕 🛷 🗯 🖬 🌻 🗄                  |
|----------------------------------------------------------------------------------------------------|-------------------|--------------------------------------------------------------------------------------------------|-----------------|--------------------------|------------------|-----------------------------------|------------------------------------|
| National Forensic<br>Sciences Intervention<br>Market Market Mark                      | My Query          |                                                                                                  |                 |                          |                  | ASK ANY QU                        | ERIES Dhaval Prajapti 🗸            |
| Dashboard                                                                                                    |                   |                                                                                                  |                 | S2<br>Applications       | in-progress      | Applications Complete             | Dashboard My Query Ask Any Queries |
| Search Course                                                                                                    | Search Course     |                                                                                                  |                 |                          |                  |                                   | Logout                             |
| Application Form                                                                                                    |                   | Offered Campus                                                                                   | Application No. | Application Submitted on | Application Fees | Action                            |                                    |
| B.TECH M.TECH. COMPUTER SCIENCE &<br>(CYBER SECURITY)                                                                                                    | ENGINEERING       | DELHI CAMPUS.<br>DHARWAD<br>CAMPUS,<br>GANDHINAGAR<br>CAMPUS,<br>TRIPURA<br>CAMPUS               | 118             | 23/04/2022 8:01:17       | ₹2000            | VIEW DOWNLOAD APP<br>Payment Done | LICATION                           |
| M.Sc. Digital Forensics and Information                                                                                                    | Security          | DELHI CAMPUS,<br>GANDHINAGAR<br>CAMPUS, GOA<br>CAMPUS                                            | 176             | 23/04/2022 8:10:00       | ₹2000            | VIEW DOWNLOAD APP<br>Payment Done |                                    |
| M.Sc. Forensic Science                                                                                                    |                   | BHOPAL<br>CAMPUS, DELHI<br>CAMPUS,<br>GANDHINAGAR<br>CAMPUS, GOA<br>CAMPUS,<br>TRIPURA<br>CAMPUS | 117             | 23/04/2022 8:45:41       | ₹2000            | VIEW DOWNLOAD APP<br>Payment Done | LICATION                           |